English

Español

**NEED TECH HELP?** 

Website

Email

Driver & Manual:

www.cudy.com

support@cudy.com

www.cudy.com/download

 $\bigtriangledown$ 

# **Quick Installation Guide**

Deutsch

Français

Support

visit:

Italiano

Polski

For technical support, the user guide and more information, please

https://www.cudy.com/support

810600155

3 Turn on the modem and wait about 2 minutes for it to restart. Schalten Sie das Modem ein und warten Sie etwa 2 Minuten, bis es neu gestartet wird. Accendi il modem e attendi circa 2 minuti per il riavvio. Encienda el módem y espere unos 2 minutos para que se reinicie. Allumez le modem et attendez environ 2 minutes qu'il redémarre. Włącz modem i poczekaj około 2 minut na jego ponowne uruchomienie.

Internet

If your internet connection is through an Ethernet cable directly from the wall instead of through a DSL/Cable/Satellite modem, connect the Ethernet cable to the router's WAN port, and skip steps 1, 2,3. 1 Turn off the modem and remove the battery if it has one.

Schalten Sie das Modem aus und entfernen Sie den Akku, falls vorhanden.

Spegni il modem e rimuovi la batteria se ne ha una.

Power Socket

Apague el módem y retire la batería si tiene una.

Éteignez le modem et retirez la batterie s'il en a une. Wyłącz modem i wyjmij baterię, jeśli jest w nią wyposażona.

# 2 Connect router's INTERNET Port to DSL/Cable Modem/Ethernet.

Verbinden Sie den INTERNET-Port des Routers mit DSL / Kabelmodem / Ethernet.

Collega la porta INTERNET del router a DSL / modem via cavo / Ethernet.

Conecte el puerto INTERNET del enrutador a DSL / Cable Modem / Ethernet.

Connectez le port INTERNET du routeur à DSL / modem câble / Ethernet.

Conacke Trout's Internet Portett Tods/Cabul Modem/Ethenit.

4 Connect the power adapter to the router, and wait 1 minute until the system LED changes from flashing to solid on (red or blue), which means that the system startup is completed.

Schließen Sie das Netzteil an den Router an und warten Sie 1 Minute, bis die System-LED von blinkend auf dauerhaft leuchtet (rot oder blau). Dies bedeutet, dass der Systemstart abgeschlossen ist.

Collegare l'alimentatore al router e attendere 1 minuto fino a quando il LED di sistema passa da lampeggiante a acceso fisso (rosso o blu), il che significa che l'avvio del sistema è completato.

Conecte el adaptador de alimentación al enrutador y espere 1 minuto hasta que el LED del sistema cambie de parpadeante a encendido (rojo o azul), lo que significa que el inicio del sistema se ha completado.

Connectez l'adaptateur secteur au routeur et attendez 1 minute jusqu'à ce que le voyant du système passe de clignotant à fixe (rouge ou bleu), ce qui signifie que le démarrage du système est terminé.

Podłącz zasilacz do routera i poczekaj 1 minutę, aż dioda LED systemu zmieni się z na świecącą (czerwoną lub niebieską), co oznacza, że uruchamianie systemu zostało zakończone.

# English

5 Connect your computer to the router (Wired or Wireless)

# Wired

Turn off the Wi-Fi on your computer and connect it to router's LAN port via an Ethernet cable.

# Wireless

Connect your device to the router's Wi-Fi using the SSID (network name) and Password printed on the bottom of the router.

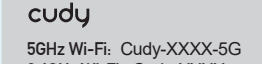

6 Launch a web browser and enter http://cudy.net/ or http://192.168.10.1/ in the address bar. Use admin for password to log in.

# Cudy

7 Then below popup will appear, please follow step by step instructions to set up the internet connections.

| 1—   | 2             |                | (4)      | 5       |
|------|---------------|----------------|----------|---------|
| Mode | Timezone      | WAN            | Wireless | Summary |
| Ор   | ertion Mode 🜘 | ) Wireless Rou | ter      |         |
|      | С             | ) Access Point |          |         |
|      |               |                |          |         |

# LED and Button

0

WPS RESET

LAN4

INTERNE

| Name            | Status   |                                                                               | Indication                 |
|-----------------|----------|-------------------------------------------------------------------------------|----------------------------|
|                 | Solid On | Red                                                                           | Internet is not connected  |
| System<br>LED   |          | Blue                                                                          | Internet is connected      |
|                 | Flashing | Red                                                                           | System is starting up      |
|                 |          | Blue                                                                          | WPS is in progress         |
|                 |          | Red-Purple-Blue                                                               | Software upgrading         |
|                 | Off      | Power adapter is not connected to the device.                                 |                            |
| Ethernet On The |          | The corresponding E                                                           | thernet port is connected. |
| LED             | Off      | The corresponding Ethernet port is not connected.                             |                            |
| Putton          | WPS      | Press and hold 1 second to enable the WPS function.                           |                            |
| Button          | Reset    | Press and hold 6 seconds to reset the router to its factory default settings. |                            |

# Support

2.4GHz Wi-Fi: Cudy-XXXX Password: XXXXXXXX

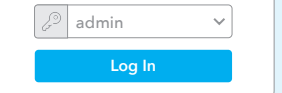

**Note:** If the pop-up window does not appear, please click Quick Setup on the status page.

S Enjoy the internet!

For technical support the user guide and more information, please visit: http://www.cudy.com/support support@cudy.com

# Deutsch

**5** Schließen Sie Ihren Computer an den Router an (kabelgebunden oder kabellos).

# Verdrahtet

Schalten Sie das WLAN Ihres Computers aus und verbinden Sie es über ein Ethernet-Kabel mit dem LAN-Anschluss des Routers.

# Kabellos

Verbinden Sie Ihr Gerät über die SSID (Netzwerkname) und das Kennwort auf der Unterseite des Routers mit dem WLAN des Routers.

| cudy                                                                      |  |
|---------------------------------------------------------------------------|--|
| 5GHz Wi-Fi: Cudy-XXXX-5G<br>2.4GHz Wi-Fi: Cudy-XXXX<br>Password: XXXXXXXX |  |

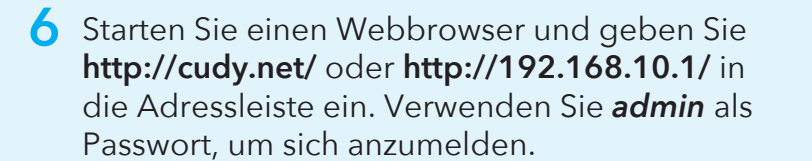

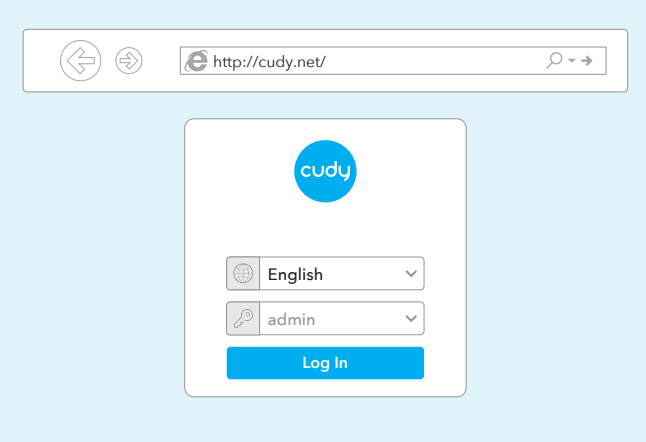

7 Dann erscheint das folgende Popup. Befolgen Sie die schrittweisen Anweisungen, um die Internetverbindungen einzurichten.

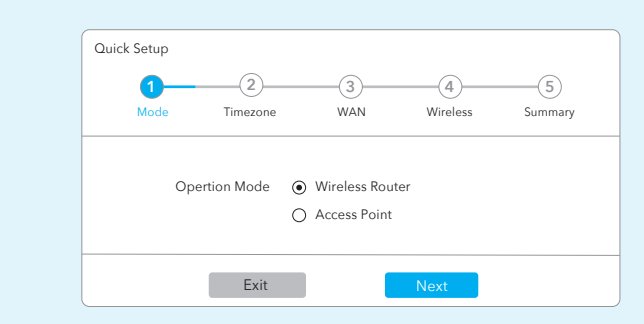

Hinweis: Wenn das Popup-Fenster nicht angezeigt wird, klicken Sie auf der Statusseite auf Schnelleinrichtung.

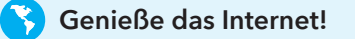

# LED und Taste

| Status   |                                                                                                    | Indikation                                                                                                    |
|----------|----------------------------------------------------------------------------------------------------|----------------------------------------------------------------------------------------------------|
| <b>F</b> | Rot                                                                                                    | Internet ist nicht verbunden                                                                                                    |
| Fest an  | Blau                                                                                                    | Internet ist verbunden                                                                                                    |
| Blinkt   | Rot                                                                                                    | System startet                                                                                                    |
|          | Blau                                                                                                    | WPS ist in Bearbeitung                                                                                                    |
|          | Rot-Lila-Blau                                                                                                    | Software-Upgrade                                                                                                    |
| Off      | Das Netzteil ist nicht an das Gerät angeschlossen.                                                                                   |                                                                                                    |
| On       | Der entsprechende Ethernet-Port ist verbunden.                                                                                       |                                                                                                    |
| Off      | Der entsprechende Ethernet-Port ist nicht verbunden.                                                                                 |                                                                                                    |
| WPS      | Halten Sie 1 Sekun<br>WPS-Funktion zu a                                                                                              | de lang gedrückt, um die<br>ktivieren.                                                                                                    |
| Reset    | Halten Sie diese Taste etwa 6 Sekunden lang<br>gedrückt, um den Router auf die werkseitigen<br>Standardeinstellungen zurückzusetzen. |                                                                                                    |
|          | Status<br>Fest an<br>Blinkt<br>Off<br>Off<br>WPS<br>Reset                                                                            | Status       Rot         Fest an       Rot         Blau       Rot         Blinkt       Blau         Rot-Lila-Blau       Rot-Lila-Blau         Off       Das Netzteil ist nick         Off       Der entsprechender         Off       Der entsprechender         WPS       Halten Sie 1 Sekun<br>WPS-Funktion zu a         Reset       gedrückt, um den<br>Standardeinstellum |

# Unterstützung

Für technischen Support, die Bedienungsanleitung und weitere Informationen besuchen Sie bitte: http://www.cudy.com/support support@cudy.com

# Italiano

**5** Collega il tuo computer al router (cablato o wireless)

# Cablata

Turn off the Wi-Fi on your computer and connect it to router's LAN port via an Ethernet cable.

# Senza Fili

Collega il tuo dispositivo al Wi-Fi del router utilizzando l'SSID (nome della rete) e la password stampati nella parte inferiore del router.

| cudy                                                                      |  |
|---------------------------------------------------------------------------|--|
| 5GHz Wi-Fi: Cudy-XXXX-5G<br>2.4GHz Wi-Fi: Cudy-XXXX<br>Password: XXXXXXXX |  |

6 Avviare un browser Web e inserire http://cudy.net/ o http://192.168.10.1/ nella barra degli indirizzi. Usa *admin* per la password per accedere.

| $\rightarrow$ | ttp://cudy.net/        | ,0 • • • |
|---------------|------------------------|----------|
|               |                        |          |
|               | cudy                   |          |
|               |                        |          |
|               | English V              |          |
|               | ∠ <sup>⊙</sup> admin ∨ |          |
|               | Log In                 |          |
|               |                        |          |

7 Quindi verrà visualizzato il popup in basso, seguire le istruzioni passo passo per impostare le connessioni Internet.

| 1-   | 2              | 3                 |          | (5)    |
|------|----------------|-------------------|----------|--------|
| Mode | Timezone       | WAN               | Wireless | Summar |
|      | Operation Mode | Wireless Bouts    |          |        |
|      | Opertion wode  | • Wireless Router |          |        |
|      |                | <u> </u>          |          |        |
|      |                |                   |          |        |
|      |                | O Access Point    |          |        |

**Nota:** se la finestra pop-up non viene visualizzata, fare clic su Installazione rapida nella pagina di stato.

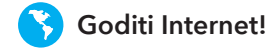

# LED e pulsante

| Nome     | Stato        |                                                                                                    | Indicazione                |  |
|----------|--------------|----------------------------------------------------------------------------------------------------|----------------------------|--|
| LED      | Acceso fisso | Rosso                                                                                                    | Internet non è connesso    |  |
|          |              | Blu                                                                                                    | Internet è connesso        |  |
|          |              | Rosso                                                                                                    | ll sistema si sta avviando |  |
| sistema  | Lampeggiante | Blu                                                                                                    | WPS è in corso             |  |
|          |              | Rosso-Viola-blu                                                                                                   | Aggiornamento del software |  |
|          | Off          | L'alimentatore non è collegato al dispositivo.                                                                    |                            |  |
| I FD     | On           | La porta Ethernet corrispondente è collegata.                                                                     |                            |  |
| Ethernet | Off          | La porta Ethernet corrispondente non è connessa.                                                                  |                            |  |
| Pulsante | WPS          | Tenere premuto 1 secondo per abilitare la funzione WPS.                                                           |                            |  |
|          | Reset        | Tenere premuto questo pulsante per circa 6<br>secondi per ripristinare le impostazioni predefinite<br>del router. |                            |  |

## Supporto

Per supporto tecnico, la guida dell'utente e ulteriori informazioni, visitare: http://www.cudy.com/support support@cudy.com

# Español

5 Conecte su computadora al enrutador (con cable o inalámbrico)

# Cableado

Apague el Wi-Fi en su computadora y conéctelo al puerto LAN del enrutador a través de un cable Ethernet.

# Inalámbrico

Conecte su dispositivo al Wi-Fi del enrutador utilizando el SSID (nombre de red) y la contraseña impresa en la parte inferior del enrutador.

| cudy                                                                      |  |
|---------------------------------------------------------------------------|--|
| 5GHz Wi-Fi: Cudy-XXXX-5G<br>2.4GHz Wi-Fi: Cudy-XXXX<br>Password: XXXXXXXX |  |

6 Inicie un navegador web e ingrese http://cudy.net/ o http://192.168.10.1/ en la barra de direcciones. Use admin para contraseña para iniciar sesión.

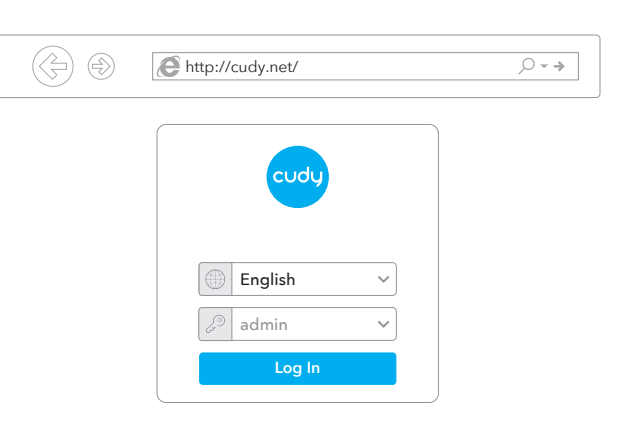

7 A continuación, aparecerá una ventana emergente, siga las instrucciones paso a paso para configurar las conexiones a Internet.

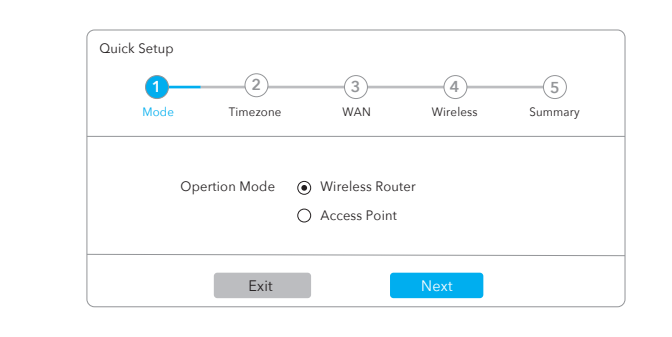

**Nota:** Si no aparece la ventana emergente, haga clic en Configuración rápida en la página de estado.

S Disfruta de internet!

# LED y Botón

| Nombre   | Estado    |                                                              | Indicación                                                                                |  |
|----------|-----------|--------------------------------------------------------------|-------------------------------------------------------------------------------------------|--|
|          | C (1: 1   | Rojo                                                         | Internet no esta conectado                                                                |  |
| LED del  | Solido en | Azul                                                         | Internet esta conectado                                                                   |  |
|          |           | Rojo                                                         | El sistema se está iniciando.                                                             |  |
| Sistema  | Brillante | Azul                                                         | WPS está en progreso                                                                      |  |
|          |           | Rojo-Morado-Azul                                             | Actualización de software                                                                 |  |
|          | Off       | Adaptador de corriente no está conectado al dispositivo.     |                                                                                           |  |
| LED de   | On        | El puerto Ethernet correspondiente está conectado.           |                                                                                           |  |
| Ethernet | Off       | El puerto Ethernet correspondiente no está conectado.        |                                                                                           |  |
|          | WPS       | Mantenga presionado 1 segundo para habilitar la función WPS. |                                                                                           |  |
| Botón    | Reset     | Mantenga presionado<br>mente 6 segundos pa                   | este botón durante aproximada-<br>ra restablecer el enrutador a su<br>erminada de fábrica |  |

# Ароуо

Para soporte técnico, la guía del usuario y más información, visite: http://www.cudy.com/support support@cudy.com

# Français

5 Connect your computer to the router (Wired or Wireless)

# Wired

Turn off the Wi-Fi on your computer and connect it to router's LAN port via an Ethernet cable.

# Wireless

Connect your device to the router's Wi-Fi using the SSID (network name) and Password printed on the bottom of the router.

| cudy                                                                      |  |
|---------------------------------------------------------------------------|--|
| 5GHz Wi-Fi: Cudy-XXXX-5G<br>2.4GHz Wi-Fi: Cudy-XXXX<br>Password: XXXXXXXX |  |

Lancez un navigateur Web et entrez http://cudy.net/ ou http://192.168.10.1/ dans la barre d'adresse. Utilisez admin pour le mot de passe pour vous connecter.

| http://cudy.net/                         | * > |
|------------------------------------------|-----|
| Cudy<br>English ~<br>2 admin ~<br>Log In |     |

 7 Ensuite, une fenêtre contextuelle apparaîtra, veuillez suivre les instructions étape par étape pour configurer les connexions Internet.

| Quick Setup |               |                                                          |          |         |
|-------------|---------------|----------------------------------------------------------|----------|---------|
| 1-          | 2             | 3                                                        |          | 5       |
| Mode        | Timezone      | WAN                                                      | Wireless | Summary |
|             | Opertion Mode | <ul> <li>Wireless Route</li> <li>Access Point</li> </ul> | er       |         |
|             |               | _                                                        |          |         |

**Remarque:** Si la fenêtre contextuelle ne s'affiche pas, veuillez cliquer sur Configuration rapide sur la page d'état.

Profitez d'Internet!

LED et Bouton

| Nom             | Statut     |                                                                                                    | Indication                  |  |
|-----------------|------------|----------------------------------------------------------------------------------------------------|-----------------------------|--|
| LED<br>Système  | Solid On   | Rouge                                                                                                    | Internet n'est pas connecté |  |
|                 |            | Bleu                                                                                                    | Internet est connecté       |  |
|                 | Clignotant | Rouge                                                                                                    | Le système démarre          |  |
|                 |            | Bleu                                                                                                    | WPS est en cours            |  |
|                 |            | Rouge-Violet-Bleu                                                                                                    | Mise à jour du logiciel     |  |
|                 | Off        | Mise à jour du logicie                                                                                                    |                             |  |
| LED<br>Ethernet | On         | Le port Ethernet correspondant est connecté.                                                                                       |                             |  |
|                 | Off        | Le port Ethernet correspondant n'est pas connecté.                                                                                 |                             |  |
| Bouton          | WPS        | Appuyez et maintenez 1 seconde pour activer la fonction WPS.                                                                       |                             |  |
|                 | Reset      | Appuyez et maintenez ce bouton pendant environ 6<br>secondes pour réinitialiser le routeur à ses paramètres<br>d'usine par défaut. |                             |  |

## Soutien

Pour l'assistance technique, le guide de l'utilisateur et plus d'informations, veuillez visiter: http://www.cudy.com/support support@cudy.com

# Polski

5 Podłącz komputer do routera (przewodowego lub bezprzewodowego)

# Przewodowy

Wyłącz Wi-Fi w komputerze i podłącz je do portu LAN routera za pomocą Ethernet.

# Bezprzewodowy

Podłącz urządzenie do sieci Wi-Fi routera za pomocą identyfikatora SSID (nazwy sieci) i hasła wydrukowanych na spodzie routera.

> CUCU 5GHz Wi-Fi: Cudy-XXXX-5G 2.4GHz Wi-Fi: Cudy-XXXX Password: XXXXXXXX

6 Uruchom przeglądarkę internetową i wpisz http://cudy.net/ lub http://192.168.10.1/ w pasku adresu. Użyj hasła admin, aby się zalogować.

| <br>Attp://cudy.net/      | ,O + +> |
|---------------------------|---------|
| cudy                      |         |
| Contraction of the second |         |

7 Następnie pojawi się poniższe wyskakujące okienko, postępuj zgodnie z instrukcjami krok po kroku, aby skonfigurować połączenia internetowe.

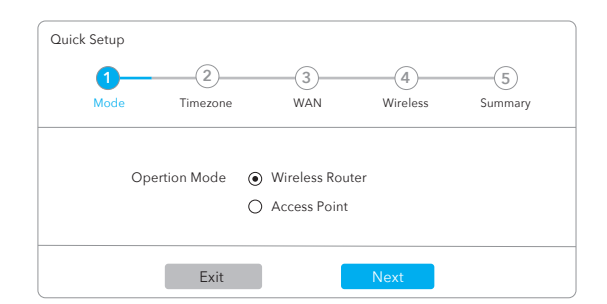

# Dioda LED i przycisk

| Nazwa           |                    | Stan                                                                                          | Wskazanie                    |  |
|-----------------|--------------------|-----------------------------------------------------------------------------------------------|------------------------------|--|
| System<br>LED   | Zawsze<br>włączony | Czerwony                                                                                      | Internet nie jest podłączony |  |
|                 |                    | Niebieski                                                                                     | Internet jest podłączony     |  |
|                 | Migające           | Czerwony                                                                                      | System uruchamia się         |  |
|                 |                    | Niebieski                                                                                     | WPS jest w toku              |  |
|                 |                    | Czerwono-fioletowo-niebieski                                                                  | Aktualizacja oprogramowania  |  |
|                 | Off                | Zasilacz nie jest podłączony do urządzenia.                                                   |                              |  |
| Ethernet<br>LED | On                 | Odpowiedni port Ethernet jest podłączony.                                                     |                              |  |
|                 | Off                | Odpowiedni port Ethernet nie jest podłączony.                                                 |                              |  |
| Button          | WPS                | Naciśnij i przytrzymaj 1 sekundę, aby włączyć funkcję WPS.                                    |                              |  |
|                 | Reset              | Naciśnij i przytrzymaj 6 sekund, aby zresetować<br>router do domyślnych ustawień fabrycznych. |                              |  |

## Wsparcie

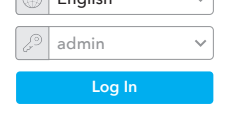

**Uwaga:** Jeśli wyskakujące okienko nie pojawi się, kliknij Szybka konfiguracja na stronie stanu.

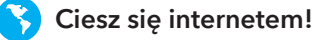

Aby uzyskać pomoc techniczną, podręcznik użytkownika i więcej informacji, odwiedź stronę: http://www.cudy.com/support support@cudy.com

#### **EU Declaration of Conformity**

#### 1. English:

Cudy hereby declares that the device is in compliance with the essential requirements and other relevant provisions of directives 2014/53/EU, 2009/125/EC and 2011/65/EU. The original EU declaration of conformity can be found at http://www.cudy.com/ce.

#### 2. Deutsch:

Cudy erklärt hiermit, dass das Gerät den grundlegenden Anforderungen und anderen relevanten Bestimmungen der Richtlinien 2014/53/EU, 2009/125/EG und 2011/65/EU entspricht. Die originale EU-Konformitätserklärung finden Sie unter http://www.cudy.com/ce.

#### 3. Español:

Cudy declara por la presente que el dispositivo cumple con los requisitos esenciales y otras disposiciones relevantes de las directivas 2014/53/EU, 2009/125/EC y 2011/65/EU. La declaración de conformidad de la UE original se puede encontrar en http://www.cudy.com/ce.

#### 4. Italiano:

Cudy dichiara che il dispositivo è conforme ai requisiti essenziali e ad altre disposizioni pertinenti delle direttive 2014/53/UE, 2009/125/CE e 2011/65/UE. La dichiarazione di conformità UE originale è disponibile all'indirizzo http://www.cudy.com/ce.

#### 5. Français:

Cudy déclare par la présente que l'appareil est conforme aux exigences essentielles et aux autres dispositions pertinentes des directives 2014/53/UE, 2009/125/CE et 2011/65/UE. La déclaration de conformité UE originale est disponible sur http://www.cudy.com/ce.

#### 6.Ελληνικό:

Η Cudy δηλώνει με το παρόν ότι η συσκευή συμμορφώνεται με τις βασικές απαιτήσεις και άλλες σχετικές διατάξεις των οδηγιών 2014/53/EE, 2009/125/EK και 2011/65/EE. Η αρχική δήλωση συμμόρφωσης ΕΕ βρίσκεται στη διεύθυνση http://www.cudy.com/ce.

#### 7. Dutch:

Cudy verklaart hierbij dat het apparaat in overeenstemming is met de essentiële vereisten en andere relevante bepalingen van de richtlijnen 2014/53/EU, 2009/125/EG en 2011/65/EU. De originele EU-conformiteitsverklaring is te vinden op http://www.cudy.com/ce.

#### 8. Português:

A Cudy declara que o dispositivo está em conformidade com os requisitos essenciais e outras disposições relevantes das diretivas 2014/53/UE, 2009/125/EC e 2011/65/UE. A declaração de conformidade original da UE pode ser encontrada em http://www.cudy.com/ce.

#### 9. Polski:

Cudy oświadcza niniejszym, że urządzenie jest zgodne z zasadniczymi wymaganiami i innymi stosownymi postanowieniami dyrektyw 2014/53/UE, 2009/125/WE i 2011/65/UE. Oryginalną deklarację zgodności UE można znaleźć na stronie http://www.cudy.com/ce.

#### 10. Türkçe:

Cudy, cihazın 2014/53/EU, 2009/125/EC ve 2011/65/EU direktiflerinin temel gereksinimlerine ve diğer ilgili hükümlerine uygun olduğunu beyan eder. Orijinal AB uugunluk bayanı http://www.cudu.com/co.adrocindo.bulun

Orijinal AB uygunluk beyanı http://www.cudy.com/ce adresinde bulun-abilir.

#### 11. Norsk:

Cudy erklærer herved at enheten er i samsvar med de grunnleggende kravene og andre relevante bestemmelser i direktivene 2014/53/EU, 2009/125/EC og 2011/65/EU. Den originale EU-samsvarserklæringen finner du på http://www.cudy.com/ce.

#### 12. Dansk:

Cudy erklærer hermed, at enheden er i overensstemmelse med de væsentlige krav og andre relevante bestemmelser i direktiverne 2014/53/EU, 2009/125/EC og 2011/65/EU. Den originale EU-overensstemmelseserklæring kan findes på http://www.cudy.com/ce.

#### 13. Suomen Kieli:

Cudy vakuuttaa täten, että laite on direktiivien 2014/53/EU, 2009/125/EC ja 2011/65/EU olennaisten vaatimusten ja muiden asiaankuuluvien määräysten mukainen. Alkuperäinen EU-vaatimustenmukaisuusvakuutus löytyy osoitteesta http://www.cudy.com/ce.

#### 14. Svenska:

Cudy intygar härmed att enheten överensstämmer med de väsentliga kraven och andra relevanta bestämmelser i direktiven 2014/53/EU, 2009/125/EC och 2011/65/EU. Den ursprungliga EU-försäkran om överensstämmelse finns på http://www.cudy.com/ce.

#### 15. Čeština:

Cudy tímto prohlašuje, že zařízení je v souladu se základními požadavky a dalšími příslušnými ustanoveními směrnic 2014/53/EU, 2009/125/ES a 2011/65/EU. Originál EU prohlášení o shodě lze nalézt na http://www.cudy.com/ce.

#### 16. Slovenčina:

Cudy týmto vyhlasuje, že zariadenie je v súlade so základnými požiadavkami a ďalšími príslušnými ustanoveniami smerníc 2014/53/EÚ, 2009/125/ES a 2011/65/EÚ. Originál EÚ vyhlásenia o zhode možno nájsť na http://www.cudy.com/ce.

#### 17. Hungarian language:

A Cudy ezennel kijelenti, hogy az eszköz megfelel a 2014/53/EU, a 2009/125/EK és a 2011/65/EU irányelv alapvető követelményeinek és egyéb vonatkozó rendelkezéseinek. Az eredeti EU-megfelelőségi nyilatkozat a következő címen található: http://www.cudy.com/ce.

#### 18. limba română:

Cudy declară prin prezenta că dispozitivul respectă cerințele esențiale și alte dispoziții relevante din Directivele 2014/53/UE, 2009/125/CE și 2011/65/UE. Declarația de conformitate UE inițială poate fi consultată la adresa

http://www.cudy.com/ce.

#### 19. Български език:

С настоящото Cudy декларира, че изделието е в съответствие със съществените изисквания и други съответни разпоредби на директиви 2014/53/EC, 2009/125/EO и 2011/65/EC. Оригиналната EC декларация за съответствие може да бъде намерена на http://www.cudy.com/ce.

#### 20. lietuvių kalba:

Cudy pareiškia, kad prietaisas atitinka esminius reikalavimus ir kitas atitinkamas direktyvų 2014/53/ES, 2009/125/EB ir 2011/65/ES nuostatas. Pirminę ES atitikties deklaraciją galima rasti http://www.cudy.com/ce.

#### 21. Українська Мова:

Цим Cudy заявляє, що пристрій відповідає основним вимогам та іншим відповідним положенням директив 2014/53/EU, 2009/125/EC та 2011/65/EU. Оригінал декларації про відповідність ЄС можна знайти за адресою http://www.cudy.com/ce.

#### 22.Hrvatski:

Cudy ovime izjavljuje da je proizvod u skladu s bitnim zahtjevima i drugim relevantnim odredbama direktiva 2014/53/EU, 2009/125/EZ i 2011/65/EU. Izvorna izjava EU-a o sukladnosti može se naći na http://www.cudy.com/ce.

#### 23. Slovenski jezik:

Cudy izjavlja, da naprava izpolnjuje bistvene zahteve in druge ustrezne določbe direktiv 2014/53/EU, 2009/125/ES in 2011/65/EU. Izvirno izjavo EU o skladnosti je mogoče najti na http://www.cudy.com/ce.

#### 24. latviešu valoda:

Ar šo Cudy paziņo, ka ierīce atbilst pamatprasībām un citiem attiecīgajiem direktīvu 2014/53/ES, 2009/125/EK un 2011/65/ES noteikumiem. Sākotnējā ES atbilstības deklarācija ir pieejama tīmekļa vietnē http://www.cudy.com/ce.

#### 25. Eesti keel:

Cudy kinnitab, et seade vastab direktiivide 2014/53/EL, 2009/125/EÜ ja 2011/65/EL olulistele nõuetele ja muudele asjakohastele sätetele. ELi vastavusdeklaratsiooni originaal on kättesaadav aadressil http://www.cudy.com/ce.

#### WEEE

According to the EU Directive on Waste Electrical and Electronic Equipment (WEEE - 2012/19 / EU), this product must not be disposed of as normal household waste. Instead, they should be returned to the place of purchase or taken to a public collection point for recyclable waste. By ensuring this product is disposed of correctly, you will help prevent potential negative consequences for the environment and human health, which could otherwise be caused by inappropriate waste handling of this product. For more information, please contact your local authority or the nearest collection point. Improper disposal of this type of waste may result in penalties according to national regulations.

### **FCC Statements:**

This device complies with part 15 of the FCC Rules. Operation is subject to the following two conditions: (1) This device may not cause harmful interference, and (2) this device must accept any interference received, including interference that may cause undesired operation.

## **GNU General Public License Notice**

The software code in this product was created by third parties and is licensed under the GNU General Public License ("GPL"). If applicable, Cudy ("Cudy" in this context refers to the Cudy entity offering respective software for download or being in charge of the distribution of products that contain respective code) makes the corresponding GPL source code available upon request via the official website, either independently or with the assistance of third parties (such as Shenzhen Cudy Technology Co., Ltd.).

For GPL-related questions, email support@cudy.com. In addition, Cudy offers a GPL-Code-Centre under https://www.cudy.com/gplcodecenterdownload where users can get the GPL source codes used in Cudy products for free. Please note, that the GPL-Code-Centre is only provided as a courtesy to Cudy's customers but may neither offer a full set of source codes used in all products nor always provide the latest or actual version of such source codes. The GPL code used in this product is subject to the copyrights of one or more authors and is supplied WITHOUT ANY WARRANTY.

CE L'A ERE FC A CE CE IN ROHS